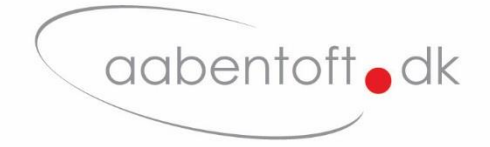

# Installations- og brugsanvisning

## **AMSLXBT – Bluetooth Musesimulator**

# Dynamic LiNX / DLX-REM400/500

Manual rev. I

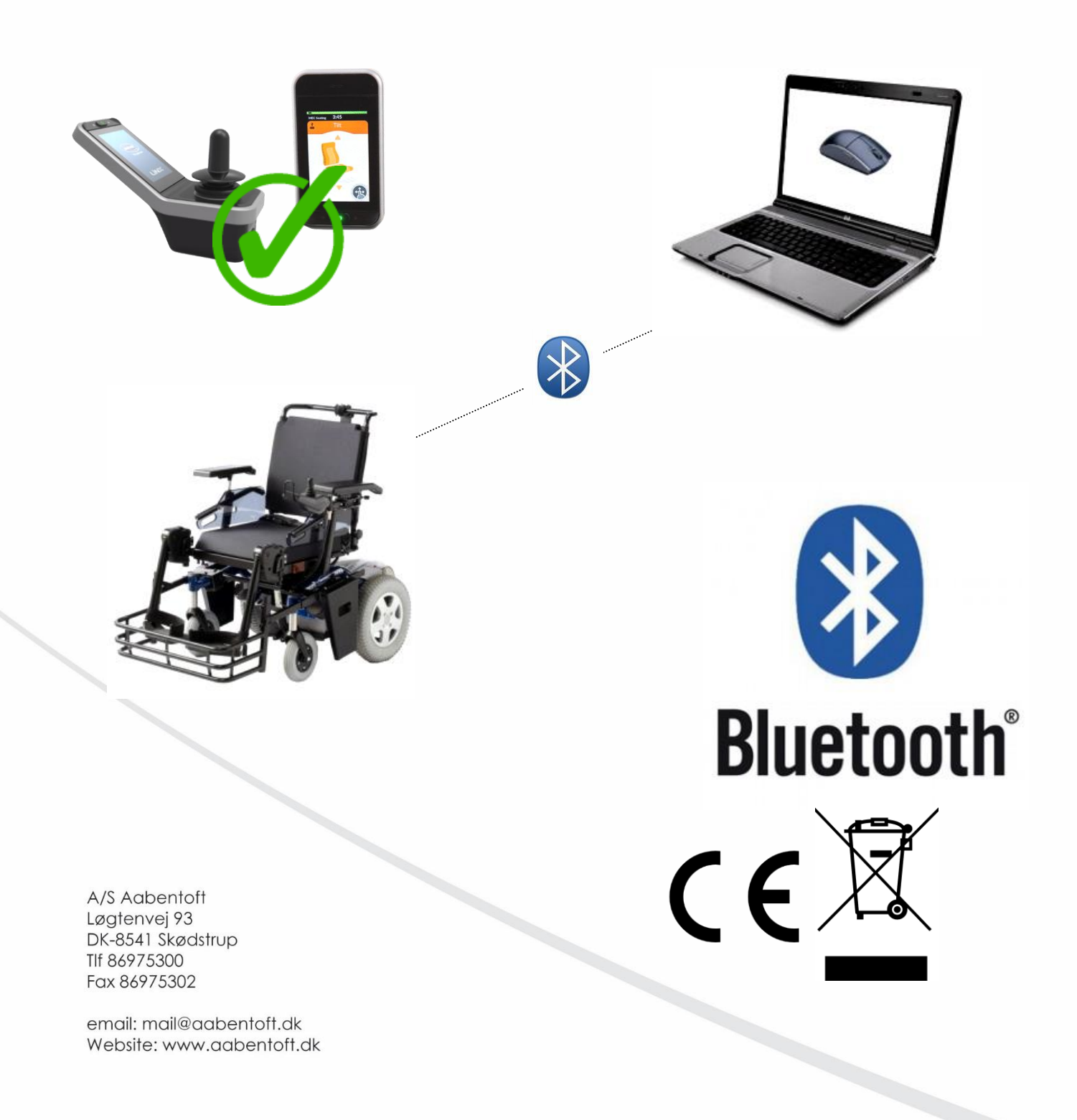

#### Funktionsbeskrivelse

En musesimulator gør det muligt at styre en musemarkør på en PC eller en Android baseret tablet eller smartphone fra stolens joystick. Denne udgave tilsluttes direkte til Dynamic LiNX bus-systemet. Musesimulatoren forbindes til computeren via en Bluetooth forbindelse, hvor igennem det er muligt at betjene musemarkøren, højre- og venstreklik, tap og swipe, rullehjul for scroll, samt yderligere en programmér musefunktion. Med Bluetooth forbindelsen opnås en meget stabil trådløs forbindelse med en rækkevidde på minimum 10m og da der er tale en radioforbindelse er det således ikke er nødvendigt at sender og modtager kan "se hinanden". Ydermere kan PC'ens eller android enhedens indbyggede Bluetooth modul anvendes, hvis det er til rådighed og derved undgås yderligere USB adaptere. Hvis et internt Bluetooth modul ikke er til rådighed anvendes en ekstern Bluetooth adapter, Varenr.: TUSB2BT

Musesimulatoren er kombatibel med PC, Mac, Netbook og Android baserede tablet og smartphones. Vi anbefaler at der vælges en smartphone hvor On-Screen Buttons er tilgængelige. Kontakt os evt. for seneste liste over særligt egnede smartphones.

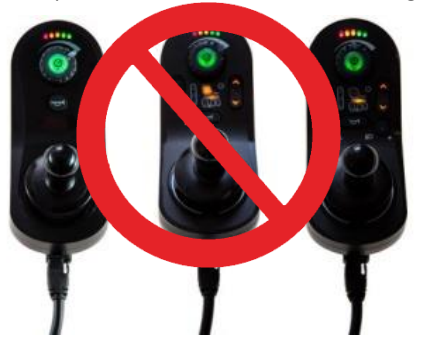

Markørens hastighed er variabel og proportional med joystickets afstand fra centrum. Det er fra musens opsætningsmenu muligt at "vende" joysticket, således at der byttes rundt på højre/venstre eller op/ned eller rotere joysticket 90 grader. Det er også muligt at opsætte musesimulatoren således at musens "klik"-funktioner, så som højre- og

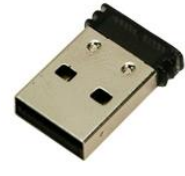

musesimulatoren således at musens "klik"-funktioner, så som højre- og *Bluetooth adapter* venstreklik betjenes udelukkende fra joysticket, altså uden brug af 0/1-kontakt til styring af musens "klik"-funktioner.

AMSLXBT er kompatibel med DLX-REM400 og DLX-REM500, og kan kombineres med evt. hagestyrsjoystick, men er ikke kompatibel med DLX-REM2XX serien.

#### Monteringsvejledning

Før musens tilsluttes kørestolen kontrolleres det at musen er sat korrekt op. Der vælges på den printmonterede DIP-switch om musen skal styre en tablet/smartphone eller en PC.

På AMSLXBT printet findes en DIP switch med 4 kontakter. DIP switchen opsættes jf. nedenstående skema.

|               | DIP switch | Funktion                                                                                                    | ON       | OFF          |
|---------------|------------|----------------------------------------------------------------------------------------------------|----------|--------------|
| ON<br>1 2 3 4 | 1          | <b>Opsætningsmenu låst</b><br>Menuen kan låses for at undgå utilsigtet adgang til opsætningsmenu. Dette fjerner dog også<br>muligheden for at sætte musen i parringsmode. | Ja       | Nej          |
| ON<br>1 2 3 4 | 2          | Anvendes ikke                                                                                                    |          |              |
|               | 3          | Adresse<br>Museus adresse afferanzer af hvor mange musesimulatorer der findes i styrhoksen menusystem                                                                     | 00<br>01 | ): 1<br>: 2  |
| 1 2 3 4       | 4          | Mosens auresse annænger a nvor mange mosesimulatorer der inides i styrboksen mendsystem.<br>Monteres der flere mus på samme stol, opsættes de med forskellige adresser.   | 10<br>11 | ): 3<br>:: 4 |

Find en passende placering for AMSLXBT modulet. Bluetooth forbindelsens rækkevidde taget i betragtning, bør en beskyttet placering prioriteres frem for den ekstra rækkevidde ved en placering "frit fremme".

0/1-kontakten forbindes til AMSLXBT via 3,5mm jack stik (J1) og buskablet tilsluttes AMSLXBT. Boksen og kablerne fastgøres på stolen, således at de ikke er udsat for kraftige gentagne buk eller risiko for at komme i klemme.

#### **LiNX Access**

Hvilken adresse musen skal tildeles afhænger af hvor antallet af musesimulatorer på stolen, samt hvilken rækkefølge de er blevet oprettet i menusystemet. Findes der ikke allerede et "Mouse Mover" menupunkt for musesimulatoren i styrboksen skal dette oprettes. For at kunne udføre ændringer i menusystemet anvendes en LiNX programmeringsdongle. Ændringerne kan foretages på en PC gennem værktøjet LiNX Access PC eller fra en apple enhed via app'en LiNX Access.

Den først tilføjede "Mouse Mover" funktion vil have fået tildelt adresse 1. Den næste tilføjede vil få tildelt adresse 2. Slettes den "Mouse Mover" der er tildelt adresse 1, vil "Mouse Mover" på adresse 2 fortsat have adresse 2. Findes der allerede en og kun én "Mouse Mover" kan man således ikke være sikker på at den har adresse 1. Det anbefales derfor at fjerne eksisterende "Mouse Mover" funktioner og oprette dem på ny. Den først oprettede "Mouse Mover" vil få tildelt adresse 1 og denne adresse indstilles ved DIP 3 og 4 på den printmonterede DIP switch.

#### Programmering fra PC

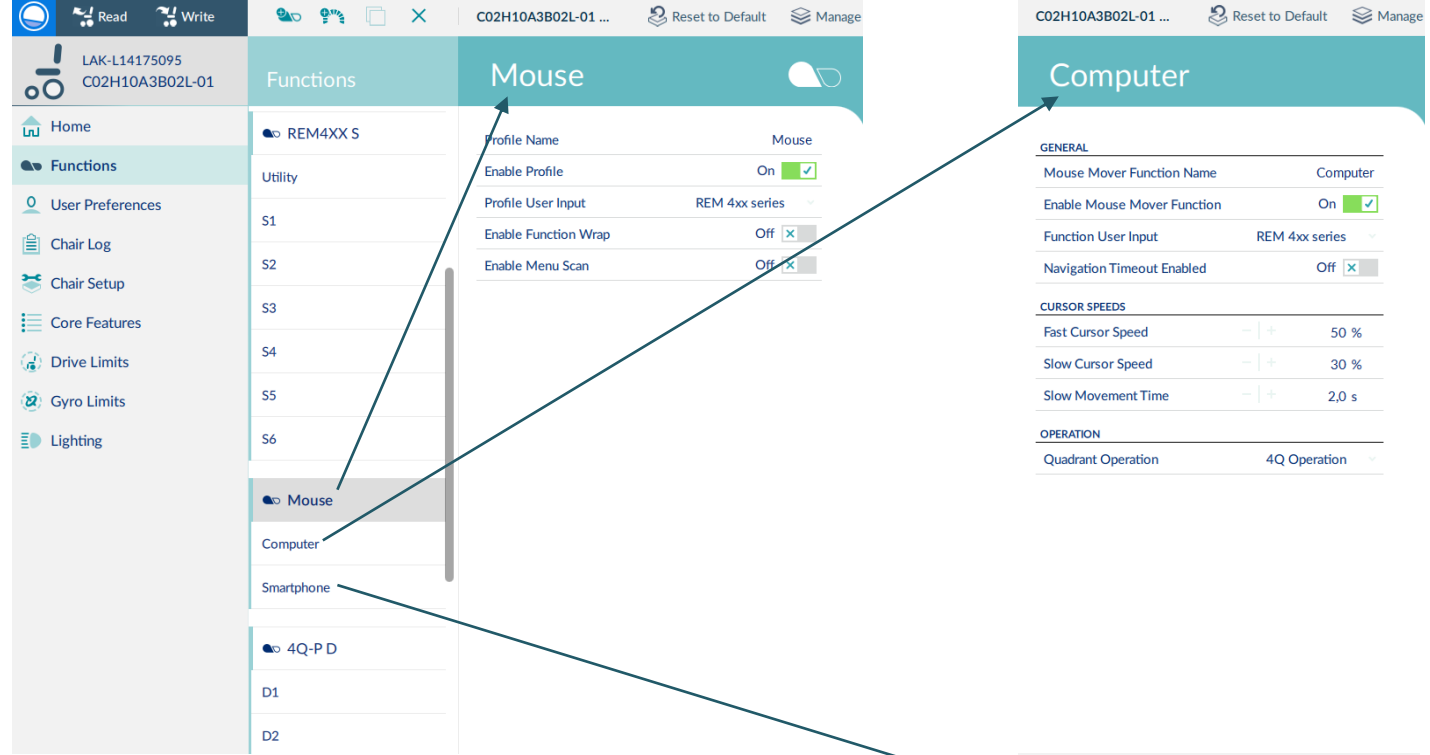

- 1. Åben "Functions" og "Unlock" programmet
- 2. Vælg "New Profile" fra værktøjslinjen
- Navngiv profilen f.eks. Mouse og vælg "REM 4xx series" som Profile User Input
- 4. Marker den nyoprettede profil og vælg "New Mouse Function" fra værktøjslinjen. Denne findes under "New Function"
- Navngiv funktionen f.eks. "Computer" og vælg "REM 4xx series" som User Input
- 6. Den netop oprettede musefunktion har fået tildelt adresse 1. Denne adresse vælges på DIP switchen der findes på printet i AMSLXBT.
- 7. Hvis der monteres endnu en musesimulator til f.eks. en smartphone gentages punkt 4. Denne funktion navngives til Smartphone og vælg "REM 4xx series" som User Input. Smartphone musesimulatoren vil få tildelt adresse 2 og denne adresse vælges ligeledes på den printmonterede DIP switch.

| GENERAL                     |       |            |
|-----------------------------|-------|------------|
| Mouse Mover Function Name   |       | Smartphone |
| Enable Mouse Mover Function |       | On 🗸       |
| Function User Input         | REM 4 | xx series  |
| Navigation Timeout Enabled  |       | Off ×      |
| CURSOR SPEEDS               |       |            |
| Fast Cursor Speed           |       | 50 %       |
| Slow Cursor Speed           |       | 30 %       |
| Slow Movement Time          |       | 2,0 s      |
| OPERATION                   |       |            |
| Quadrant Operation          | 4Q (  | Operation  |
|                             |       |            |

😕 Reset to Default 🛛 😂 Manage

C02H10A3B02L-01 ...

Smartphone

## Programmering fra iOS - LiNX Access app'en

| Close C02H10A3B0                                                                                                    | 2L-01 Aabentoft                                                                                                    | Cancel Function                                                                                                    | ons Done                                                                    | Cancel New Pr                                                                                                    | rofile Done                                                                                                    |
|----------------------------------------------------------------------------------------------------|----------------------------------------------------------------------------------------------------|----------------------------------------------------------------------------------------------------|-----------------------------------------------------------------------------|----------------------------------------------------------------------------------------------------|----------------------------------------------------------------------------------------------------|
| Fun                                                                                                    | nctions Edit                                                                                                    | + Add Profile                                                                                                    |                                                                             | Name                                                                                                    | Mouse                                                                                                    |
| REM2XX D                                                                                                    | (REM 2xx) >                                                                                                    | REM4XX S                                                                                                    | (REM 4xx)                                                                   | Please select User Input                                                                                                    |                                                                                                    |
| 📸 D1                                                                                                    | REM 2xx >                                                                                                    | 😑 📀 Utility                                                                                                    | REM 4xx                                                                     | REM 2xx                                                                                                    |                                                                                                    |
| REM2XX S                                                                                                    | (REM 2xx) >                                                                                                    | 😑 🌜 sı                                                                                                    | (REM 4xx)                                                                   | REM 4xx                                                                                                    |                                                                                                    |
| S1                                                                                                    | REM 2xx >                                                                                                    | 😑 🧕 S2                                                                                                    | (REM 4xx)                                                                   | CR 4xx                                                                                                    |                                                                                                    |
| REM4XX D                                                                                                    | (REM 4xx) >                                                                                                    | 😑 🦕 S3                                                                                                    | (REM 4xx)                                                                   |                                                                                                    |                                                                                                    |
| 🖕 D1                                                                                                    | (REM 4xx) >                                                                                                    | 😑 💺 S4                                                                                                    | (REM 4xx)                                                                   | IN 5xx                                                                                                    |                                                                                                    |
| D2                                                                                                    | (REM 4xx) >                                                                                                    | 😑 🥾 S5                                                                                                    | (REM 4xx)                                                                   |                                                                                                    |                                                                                                    |
| D3                                                                                                    | (REM 4xx) >                                                                                                    | 😑 🦕 S6                                                                                                    | (REM 4xx)                                                                   | qwerty                                                                                                    |                                                                                                    |
| REM4XX S                                                                                                    | (REM 4xx) >                                                                                                    | + Add Function                                                                                                    |                                                                             | asdfgh                                                                                                    | jklæø                                                                                                    |
| Utility                                                                                                    | REM 4xx >                                                                                                    | + Add Profile                                                                                                    |                                                                             | ☆ z x c v                                                                                                    | b n m 🗵                                                                                                    |
| ) 💦 Read                                                                                                    | 🔧 Write                                                                                                    | 4Q-P D                                                                                                    | (CR 4xx)                                                                    | 123 💮 👰 Mell                                                                                                    | emrum Retur                                                                                                    |
| pnordic 🗢                                                                                                    | 11.02 7 <b>0</b> * 96 % <b>—</b> •                                                                                                    | 📲 ipnordic 🗢 11.1                                                                                                    | <b>4</b> 7 <b>0 \$</b> 94 % <b>■</b> )                                      | - Vælg "Done"                                                                                                    | 7 7 94% 🗖                                                                                                    |
| pnordic 🗢 –<br>ancel Fun                                                                                                    | 11.02 7 8 \$ 96 %<br>inctions Done                                                                                                    | III ipnordic ♥ 11.1<br>Cancel New Fur<br>Parent profile                                                                                                    | 4 7 10 ≹ 94% ■<br>Inction Done                                              | - Vælg "Done"                                                                                                    | 7 7 9 % 94 %<br>-01 Aabentoft                                                                                                    |
| nordic 🗢 -<br>ncel Fun<br>J S6<br>Add Function                                                                                                    | 11.02 7 V ¥ 96 %<br>nctions Done<br>(REM 4xx) =                                                                                                    | III ipnordic        11.1         Cancel       New Fur         Parent profile       Name                                                                                                    | t 7 ♥ \$ 94 % ■)<br>httion Done<br>Mouse<br>Computer                        | - Vælg "Done"                                                                                                    | 7 7 8 \$ 94 %                                                                                                    |
| nordic 🗢 Fun<br>Incel Fun<br>I S6<br>Add Function<br>Add Profile                                                                                                    | 11.02 7 8 96%                                                                                                    | III ipnordic ♥ 11.1<br>Cancel New Fur<br>Parent profile<br>Name                                                                                                    | a 7 0 ≥ 94 % mathematical<br>action Done<br>Mouse<br>Computer               | - Vælg "Done"                                                                                                    | 7 7 8 94 %                                                                                                    |
| Add Profile                                                                                                    | 11.02 7 8 96 % • • • • • • • • • • • • • • • • • •                                                                                                    | ■II ipnordic                                                                                                    | a                                                                           | - Vælg "Done"                                                                                                    | 7 7 7 8 94 %                                                                                                    |
| Add Profile                                                                                                    | 11.02 7 8 96 %<br>inctions Done<br>(IISHEALSE<br>REM 4xx)<br>(REM 4xx)                                                                                                    | Il ipnordic  Il 11.1 Cancel New Fun Parent profile Name New function Please select function type Comparent                                                                                                    | a → v v × 94 % m)<br>httion Done<br>Mouse<br>Computer<br>From template      | - Vælg "Done"                                                                                                    | 7 7 8 94 %                                                                                                    |
| Add Profile                                                                                                    | 11.02 7 0 \$ 96 %<br>nctions Done<br>REM 4xx =                                                                                                    | Image: second second secon | 4                                                                           | - Vælg "Done"                                                                                                    | 7 7 8 94%                                                                                                    |
| Add Profile                                                                                                    | 11.02 7 8 96%                                                                                                    | Image: select function type         Image: select function type         Image: select function type <td>a 7 0 \$ 94 %<br/>action Done<br/>Mouse<br/>Computer<br/>From template</td> <td>- Vælg "Done"<br/>"Il ipnordic ? 11.1<br/>Close CO2H10A3B02L<br/>REM4XX S<br/>Utility<br/>S1<br/>S2<br/>S3<br/>S4<br/>S5</td> <td>7 7 7 8 94 %</td>                                                                                                    | a 7 0 \$ 94 %<br>action Done<br>Mouse<br>Computer<br>From template          | - Vælg "Done"<br>"Il ipnordic ? 11.1<br>Close CO2H10A3B02L<br>REM4XX S<br>Utility<br>S1<br>S2<br>S3<br>S4<br>S5                                                                                                    | 7 7 7 8 94 %                                                                                                    |
| ndic 🕈 Fun<br>cel Fun<br>S6<br>Add Function<br>Add Profile<br>Add Profile<br>40-P D                                                                                                    | 11.02 7 8 96 %<br>Inctions Done<br>(REM 4xx)<br>(REM 4xx)<br>(REM 4xx)                                                                                                    | Image: select function type         Image: select function type         Image: select function type <td>a ↑ ♥ ¥ 94 % ■)<br/>nction Done<br/>Mouse<br/>Computer<br/>From template</td> <td>- Vælg "Done"<br/>"I ipnordic © 11.1<br/>Close CO2H10A3B02L<br/>© REM4XX S<br/>© Utility<br/>S1<br/>S2<br/>S3<br/>S4<br/>S5<br/>S6</td> <td>7 7 7 8 \$ 94 %</td>                                                                                                    | a ↑ ♥ ¥ 94 % ■)<br>nction Done<br>Mouse<br>Computer<br>From template        | - Vælg "Done"<br>"I ipnordic © 11.1<br>Close CO2H10A3B02L<br>© REM4XX S<br>© Utility<br>S1<br>S2<br>S3<br>S4<br>S5<br>S6                                                                                                   | 7 7 7 8 \$ 94 %                                                                                                    |
| Add Profile<br>Add Profile<br>Add Profile<br>Add Profile<br>Add Profile<br>Add Profile<br>Add Profile                                                                                                    | 11.02 7 0 \$ 96 %<br>nctions Done<br>REM 4xx ==<br>(REM 4xx)<br>(CR 4xx)                                                                                                    | III ippordic       ♥       11.1         Cancel       New Fun         Parent profile       Importance         Name       Importance         New function       Importance         Please select function type       Importance         Importance       Importance         Importance       Importance         Imp                                                                                                    | a 7 0 \$ 94 % Antonia<br>Inction Done<br>Mouse<br>Computer<br>From template | - Vælg "Done"<br>"Il ipnordic * 11.1<br>Close CO2H10A3B02L<br>REM4XX S<br>Utility<br>S1<br>S2<br>S3<br>S4<br>S5<br>S6<br>Mouse                                                                                             | 7 7 8 \$ 94 %                                                                                                    |
| Add Function Add Profile Add Profile Add P                                                                                                    | 11.02       1 10 \$ 96 %         Inctions       Done         REM 4xx                                                                                                    | Image: select user input                                                                                                    | a 7 0 \$ 94 %<br>Anction Done Mouse Computer From template                  | - Vælg "Done"<br>"Il ipnordic * 11.1<br>Close CO2H10A3B02L<br>REM4XX S<br>Utility<br>S1<br>S2<br>S3<br>S4<br>S5<br>S6<br>Mouse<br>Mouse<br>Computer                                                                        | 7 7 8 \$ 94 %<br>-01 Aabentoft<br>(REM 4xx )<br>(REM 4xx )<br>(REM 4xx )<br>(REM 4xx )<br>(REM 4xx )<br>(REM 4xx )<br>(REM 4xx )<br>(REM 4xx )<br>(REM 4xx )<br>(REM 4xx )                                                                                                    |
| ordic Tuncion<br>Second Function<br>Add Function<br>Add Profile<br>Mouse<br>Add Profile<br>Add Profile<br>Add Profile<br>0 49-PD<br>1 D1<br>2 D2<br>0 U1<br>Add Function                                                                                                    | 11.02 7 8 96%                                                                                                    | Image: select function type   Image: select function type   Image: select func                                                                                                    | a 7 0 \$ 94 %<br>Anction Done<br>Mouse<br>Computer<br>From template         | - Vælg "Done"<br>"Il ipnordic * 11.1<br>Close CO2H10A3B02L<br>REM4XX S<br>Close CO2H10A3B02L<br>REM4XX S<br>Close CO2H10A3B02L<br>S1<br>S1<br>S2<br>S3<br>S4<br>S5<br>S5<br>S6<br>Mouse<br>Mouse<br>Computer<br>Smartphone | 7 7 8 94 %<br>-01 Aabentoft<br>REM 4xx ><br>REM 4xx ><br>R |
| ipnordic<br>ancel Fun<br>S6<br>Add Function<br>Add Profile<br>Add Profile<br>Add Profile<br>Add Profile<br>Comparison<br>Add Profile<br>Comparison<br>Add Profile<br>Comparison<br>Comparison<br>Comparis | 11.02 7 8 96 %<br>nctions Done (REM 4xx) (REM 4xx) (CR 4xx) (CR 4xx | Image: select function   Parent profile   Parent profile   Name   Name   Please select function type   Image: select function type   Image: select function   Please select function type   Image: select function   Image: select function   Image:                                                                                                    | A 7 0 \$ 94 % A<br>Anction Done<br>Mouse<br>Computer<br>From template       | - Vælg "Done"<br>III ipnordic * 11.1<br>Close CO2H10A3B02L<br>REM4XX S<br>Close CO2H10A3B02L<br>Elevent S<br>S1<br>S1<br>S2<br>S3<br>S4<br>S4<br>S5<br>S6<br>Mouse<br>Mouse<br>Computer<br>Smartphone                      | 7 7 8 94 %<br>-01 Aabentoft<br>REM 4xx ><br>REM 4xx ><br>R |

#### **Opret Bluetooth forbindelse**

- 1. Tænd for musen ved at aktivere punktet "Mouse Mover" i styrboksens menusystem.
- 2. Sæt musesimulatoren i "Parrings mode". (DIP switch 1 skal stå i OFF positionen). Joysticket holdes tilbage og betjeningskontakten aktiveres og slippes efter det 10. bip.
- 3. Igangsæt en søgning af Bluetooth enheder fra computer/smartphone og følg instruktionerne.
- 4. Der vises en liste over de fundne Bluetooth enheder. Det er muligt at flere Bluetooth enheder bliver vist på listen. Musesimulatoren vil angives som "Aabentoft" efterfulgt af "PC" eller "TLF" afhængig af hvilken opsætning der er valgt på DIP switchen. Dette er igen efterfulgt af de fire sidste cifre af musens serienummer. Vælg musen og fortsæt parringen.
- 5. Spørges der efter i løbet af processen om parringen skal beskyttes af en adgangskode vælges dette og adgangskoden "1234" angives.
- 6. Afvent at parring færdiggøres dette indikeres med tre hurtige bip fra musesimulatoren.

#### **Tilslutning af lysdiode**

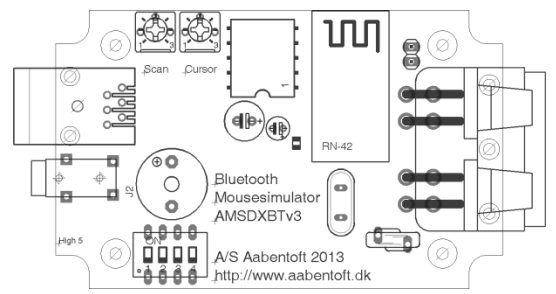

Det er muligt at tilslutte en lysdiode som visuel indikator for den skanningssekvens $\frac{1}{2}$  der gennemtæller musefunktionerne når 0/1 kontakten holdes nede. Denne lysdiode tilsluttes modularstikket J7 efter følgende anvisning:

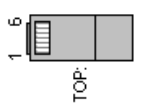

| Connector | Туре              | Beskrivelse                      |
|-----------|-------------------|----------------------------------|
| J1        | 3,5mm jack stereo | For tilslutning af 0/1-kontakt   |
| J2        | LiNX busstik      | Forbindelse til kørestolen       |
| J7        | 6/6 modular       | Forbindelse til ekstern lysdiode |

#### Opsætning af musesimulatoren - joystickinput, markørhastighed og biplyd

For at få adgang til musens opsætningsmenu skal den printmonterede DIP switch 1 på stå på OFF. Herefter holdes joysticket tilbage (cursor kører ned), hvilket giver adgang til 8. og 9. bip i skanningssekvensen, som aktiveres fra den tilsluttede kontakt. Kontakten aktiveres og slippes efter enten det 8. eller 9. bip afhængig af hvilken opsætning, der skal ændres. Joysticket midterstilles.

Ved ændring af markørhastighed (kontakten slippes efter det 8. bip). I denne tilstand øges markørhastigheden et trin ved at rykke frem i joysticket. Et bip indikerer at ændringen er foretages. Rykkes joysticket tilbage sættes markørhastigheden et trin ned. Hastigheden kan testes ved at rykke joysticket fra side til side. Markørhastigheden kan sættes mellem 1 – 20, hvor et er langsomst.

Slippes kontakten efter det 9. bip åbnes opsætningsmenuen. Efter joysticket er midterstillet høres der nu et bip, som gentages, hvert andet sekund. Dette bip indikerer parameter 1 i opsætningsmenuen. Der differenceres mellem et lang og kort bip. Er bippet langt er parameteren "ON" for parameter 1, hvilket betyder at der ikke er byttet om på højre/venstre. Trækkes joysticket tilbage lyder der et kort bip hvilket indikerer at parameter 1 er ændret til "OFF" og der dermed er byttet om på "højre/venstre". Vær opmærksom på at denne ændring træder i kraft øjeblikkelig. Skubbes joysticket frem, ændres parameter 1 igen til "ON". Trækkes joysticket herefter til højre fortsættes til parameter 2. Hvis der er byttet om på højre/venstre skal joysticket trækkes til højre for at gå til parameter 2. Der lyder nu 2 bip og er disse bip lange er denne parameter "ON", ved 2 korte bip indikeres at denne parameter "OFF"

Musesimulatorens parametre indstilles efter nedenstående skema:

| Parameter         | 1                          | 2                         | 3                              | 4                | 5                                     |
|-------------------|----------------------------|---------------------------|--------------------------------|------------------|---------------------------------------|
| ON<br>(Langt bip) | Normal(Default)            | Normal(Default)           | Normal(Default)                | Bip ved skanning | Normal(Default)                       |
| OFF<br>(Kort bip) | Byt om på<br>højre/venstre | Byt om på<br>frem/tilbage | Rotér joystick<br>90° med uret | Ingen lyd        | Joystick Only Mode<br>(Ingen kontakt) |

For at resette musen til ovenstående, holdes kontakten til musesimulatoren nede mens stolen tændes. Kontakten holdes nede i ca. 25 sekunder og slippes under bip-lyden der kortvarigt lyder efter de ca. 25 sekunder.

#### Betjening af musesimulator uden 0/1 kontakt

Efter opstart og valg af musesimulator er det nu muligt at styre musemarkøren fra joysticket. For at udføre højre og venstre klik fra joysticket har joysticket flere lag.

I 1. lag styrer joysticket musemarkøren og i 2. lag styrer joysticket musens "klik"-funktioner. For at skifte fra 1. til 2. lag bevæges markøren hen til det sted på skærmen, hvor "klikket" ønskets foretaget. Herefter ventes ca. 2. sekunder og joysticket er nu i 2. lag. Venstreklik udføres ved at rykke joysticket til venstre og højreklik udføres ved at rykke joysticket til højre. For at trække et objekt eller markere et område er det nødvendigt at kunne holde et "klik". Dette gøres ved at rykke joysticket til venstre og derefter trække joysticket frem eller tilbage, uden at midterstille joysticket. Når markeringen/flytningen er foretaget, afsluttes denne automatisk når joysticket har været midterstillet i ca. 2 sekunder. For at skifte fra 2. lag til 1. lag trækkes joysticket tilbage eller skubbes fremad fra joystickets midterstilling, hvorefter markøren vil begynde at flytte sig. Når joysticket midterstilles vil det efter ca. 2 sek. atter skifte til 2. lag.

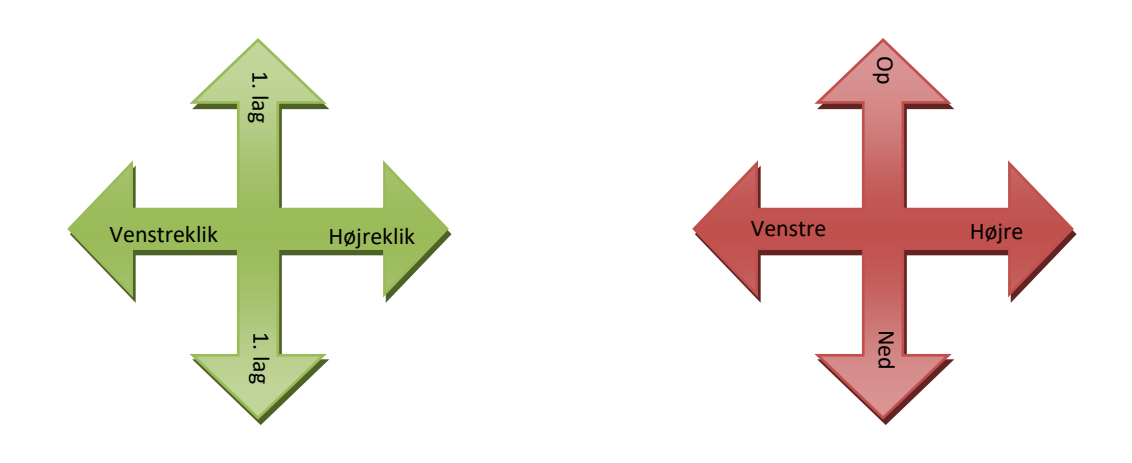

#### Betjening af musesimulator fra 0/1 kontakt

Musesimulatoren aktiveres fra styreboksens menusystem, ved at åbne funktionen "Mouse". Når menupunktet er aktiveret vil kørestolen forhindres i videre kørsel og joysticket vil nu betjene musemarkøren. Det er nu muligt at styre musemarkøren fra joysticket og musens "klik"-funktioner fra den tilsluttede kontakt. Simulatoren bipper mens kontakten holdes. Herved gennemtælles musefunktionerne. Hvilken handling der udføres afhænger af hvornår knappen slippes. Slippes knappen eksempelvis efter 3. bip udføres et højreklik. Efter 7. musefunktion lyder tre lange bip og derefter gentages sekvensen forfra. Rykkes joysticket tilbage samtidig med at kontakten holdes, låses der op for de tre opsætningsfunktioner (8., 9. og 10. bip) i skanningssekvensen. Når kontakten slippes aktiveres den funktion, hvor skanningssekvensen er nået til. For at slukke for musesimulatoren, aktiveres profilvalgskontakten på styrboksen.

#### Indstilling af opsætning for enhedstype

Musesimulatoren har forskellige funktioner til rådighed som afhænger af hvilken type enhed, der skal betjenes fra musesimulatoren. Der skelnes således mellem styring af computer, Android eller iOS baseret enhed.

Dette indstilles under det 11. bip i skanningssekvensen. For at få adgangs til denne opsætning holdes joysticket tilbage (i den retning markøren kører nedad) og kontakten holdes trykket og slippes efter det 11. bip.

Herefter bipper musen et antal gange som indikerer, hvilken opsætning der er valgt. Bippes der f.eks. 2 gange efterfulgt af en pause er opsætningen for Android valgt. Fra joystickets frem og tilbage retning er det muligt at skifte valget af opsætning for enhedstype.

Klik kort på kontakten for at gå ud af opsætningsmenuen for enhedstype.

Adgang til menupunkterne 8 – 11 er begrænset til ca. 60 sekunder efter stolen er blevet tændt. Efter de 60 sekunder genstarter bip-sekvenser efter det 7. bip. For igen at få adgang til menupunkterne 8 – 11, slukkes stolen og tændes igen.

|         | 1: Opsætning for styring af PC                       | 2: Opsætning for styring af Android                 | 3: Opsætning for styring af iOS                     |
|---------|------------------------------------------------------|-----------------------------------------------------|-----------------------------------------------------|
| Bip nr. | Handling                                             | Handling                                            | Handling                                            |
| 1       | Enkelt venstreklik                                   | Tap-funktion                                        | Knap 1 (Standard: "Enkelttryk" / Tap-funktion)      |
| 2       | Dobbelt venstreklik                                  | Tap og hold (Bruges til at swipe eller flytte ikon) | Tap og hold (Bruges til at swipe eller flytte ikon) |
| 3       | Enkelt højreklik                                     | Kontakt 2 (Samsung "Back")                          | Knap 2 (Standard "Åbn menu")                        |
| 4       | Hold venstreklik                                     | Kontakt 3 (Samsung "Menu")                          | Knap 3 (Standard "Hjem")                            |
| 5       | Scrollfunktion                                       | Scrollfunktion                                      | Scrollfunktion                                      |
| 6       | Hold højreklik                                       | Swipe-funktion (Tap og påbegynd swipe)              | Swipe-funktion (Tap og påbegynd swipe)              |
| 7       | Softwarestyret funktion. (Standard: Scroll funktion) | Reserveret (Anvendes ikke)                          | Reserveret (Anvendes ikke)                          |
| 8       | Ændring af markørhastighed (Låst menupunkt)          | Ændring af markørhastighed (Låst menupunkt)         | Ændring af markørhastighed (Låst menupunkt)         |
| 9       | Opsætningsmenu (Låst menupunkt)                      | Opsætningsmenu (Låst menupunkt)                     | Opsætningsmenu (Låst menupunkt)                     |
| 10      | Bluetooth parringsmode (Låst menupunkt)              | Bluetooth parringsmode (Låst menupunkt)             | Bluetooth parringsmode (Låst menupunkt)             |
| 11      | Valg af enhed (PC, Android og iOS)                   | Valg af enhed (PC, Android og iOS)                  | Valg af enhed (PC, Android og iOS)                  |

#### Fejlfinding

| Fejl                   | Årsag                                                          | Løsning                                                                  |
|------------------------|----------------------------------------------------------------|--------------------------------------------------------------------------|
| Ingen                  | Musesimulatoren er forkert sat op.                             | Kontrollér valg af adresse ved opsætning af DIP switch.                  |
| markørbevægelse        | Styrboksen er ikke i det korrekte                              | Vælg menupunktet for musesimulatoren.                                    |
|                        | menupunkt                                                      |                                                                          |
|                        | Forbindelse mellem AMSLXBT og<br>computeren/telefonen er tabt. | Kontrollér og evt. genskab forbindelse.                                  |
|                        | AMSLXBT er koblet til en anden enhed.                          | Kontrollér at AMSLXBT ikke er koblet til en anden computer og genskab    |
|                        |                                                                | forbindelse til den ønskede computer.                                    |
|                        | Evt. fejl i modtager                                           | Kontrollér at modtageren virker som den skal og der ikke er koblet andet |
|                        |                                                                | Bluetooth udstyr til computeren som kunne forstyrre forbindelsen til     |
|                        |                                                                | musesimulatoren                                                          |
|                        | Programfejl                                                    | Frakobl busforbindelsen til AMSLXBT og tilslut det igen.                 |
| Musesimulatoren        | Stikket til 0/1-kontakten er faldet ud                         | Kontrollér stik, kabel og kabelføring.                                   |
| bipper ikke ved        | eller kablet er beskadiget.                                    |                                                                          |
| aktivering af kontakt, |                                                                |                                                                          |
| eller bipper selvom    |                                                                |                                                                          |
| kontakten ikke er      |                                                                |                                                                          |
| aktiveret              |                                                                |                                                                          |
| Markøren kører         | Forkert opsætning af menu                                      | Kontrollér at parametrene i opsætningsmenuen er korrekte.                |
| forkerte vej / Fejl i  |                                                                |                                                                          |
| markørbevægelse        |                                                                |                                                                          |

### Tekniske specifikationer

| Input                                                                                       |                                                                                                    |  |
|---------------------------------------------------------------------------------------------|----------------------------------------------------------------------------------------------------|--|
| Forsyning Musesimulatoren forsynes gennem stolens bussystem og er således tilsluttet 24VDC. |                                                                                                    |  |
| Forbrug                                                                                     | l aktiv tilstand kan forventes et forbrug på ca. 0,3W. I standby / passiv tilstand falder dette forbug til 0,1W.        |  |
| Kontakt                                                                                     | ontakt Der anvendes en standard 0/1-kontakt med 3,5mm jack stik, hvor sluttefunktionen ligger mellem "TIP" og "SHIELD". |  |
| Output                                                                                      |                                                                                                    |  |
| Sendestyrke                                                                                 | 16dBm                                                                                                    |  |

Side 7